# SPITS MET BITS 1 – LEERKRACHTASSISTENT

### **Overzicht scenario's**

|    | Scenario                                                                         | Vlag        | Experi-<br>menteer | Ts | VIDEO |
|----|----------------------------------------------------------------------------------|-------------|--------------------|----|-------|
| 1  | Maak een foto met dieren. Doe bij of weg tot                                     | 1           | JA                 |    |       |
| 2  | Vergelijk: evenveel, (1) meer, minder, <,= >                                     | 2           | AL                 |    |       |
| 3  | Splitsbaan. Alle splitsingen van een geheel.                                     |             | JA                 |    | JA    |
| 4  | Splitswolk: deel zoeken, samen?                                                  | 3           |                    | JA | JA    |
| 5  | Maak =. Verhaal Miss Evenveel, deel I.<br>Sommen in vergelijkingsschema          | 4           | JA                 | JA | JA    |
| 6  | Maak=. Verhaal deel II. Puntsommen.                                              | 4           | JA                 | JA |       |
| 7  | Van strip naar som en omgekeerd. Eerst, dan, nu.                                 | 5           | JA                 | JA | JA    |
| 8  | Spookbus. Bussommen. Optellen en aftrekken tot 10                                | 5           |                    | JA | JA    |
| 9  | Machientje. Optellen en aftrekken tot 10.<br>Sommen en puntsommen                | 5           | JA                 |    | JA    |
| 10 | Veeltermen. Spookjes in Carcasonne                                               | 5           |                    | JA | JA    |
| 11 | Verhaal van Sahib. Inzicht in positiestelsel.<br>Tellen als Sahib. Gouden abacus | 6           |                    | JA | JA    |
| 12 | Getallenlijn en twintigveld. Getallen tot 20. Rangorde                           | 6           | JA                 | JA |       |
| 13 | Spookwolken. Plus en min tot 20. TE +/- E. TE – TE.                              | 7 tot<br>10 |                    | JA |       |
| 14 | Spookrestaurant. Optellen met brug.                                              | 8           |                    | JA | JA    |
| 15 | Spookrestaurant zeppelins. Aftrekken met brug.                                   | 8           |                    | JA | JA    |
| 16 | De helft van                                                                     | 10          | JA                 |    |       |
| 17 | Verdeel eerlijk.                                                                 |             | JA                 |    |       |
| 18 | Klok                                                                             | Klok        | JA                 |    | JA    |
| 19 | Euro. Hoeveel? Betaal.                                                           | Euro        | JA                 |    |       |
| 20 | Rekenkampioen. In team sommen oplossen. Tempo.<br>Klas game                      |             |                    |    | JA    |

T5-simulaties. Deze simulaties bieden een extra faciliteit voor synchroon gebruik digitaal schoolbord/tablet. Ze laten toe om testopdrachten op te roepen die leerlingen dan individueel

op tablet uitvoeren met feedback van de assistent.

Ts

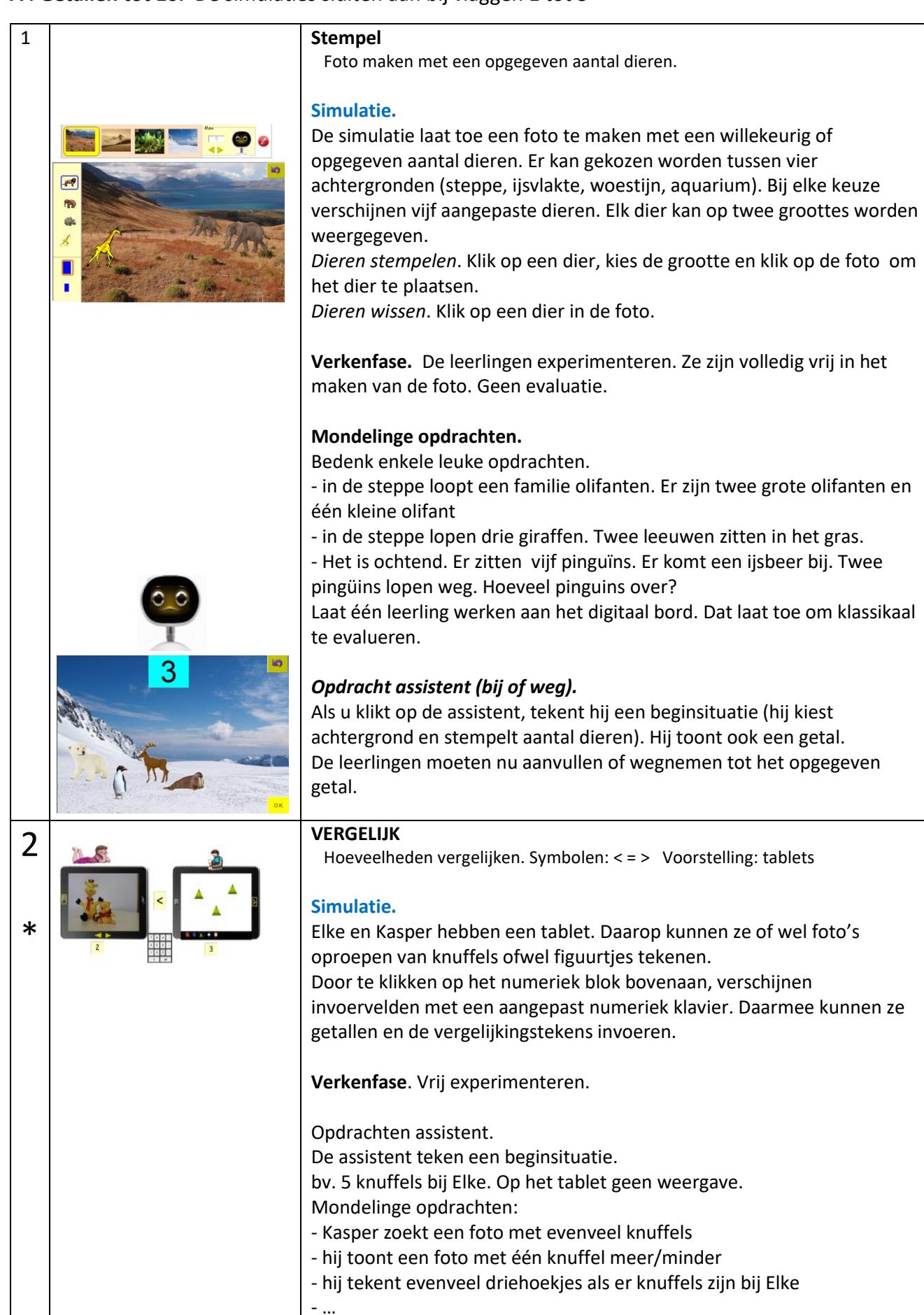

|   |                                                                                                    | <b>Instelbaar</b><br>Per tablet: foto's of stempelmateriaal.<br>Notatie: met bordsoftware of via aangepast klavier.<br>Opdrachten: mondeling. Random                                                                                                    |
|---|----------------------------------------------------------------------------------------------------|----------------------------------------------------------------------------------------------------|
| 3 | Image: state state | <ul> <li>Splitsbaan <ul> <li>Geheel splitsen in twee delen Noteren in splitsnotatie of T-notatie.</li> </ul> </li> <li>Simulatie. <ul> <li>Er liggen bv. 5 knikkers bovenaan. Als geklikt wordt op de GO-knop, rollen de knikkers naar beneden en verdelen ze zich in twee groepen.</li> </ul> </li> <li>Instelbaar <ul> <li>Waarde geheel.</li> <li>Tempo verdeling knikkers (Pestkopje).</li> <li>Abstractieniveau van de voorstelling: wat is (on)zichtbaar?</li> <li>Notatie: splitsnotatie, T-notatie,</li> </ul> </li> <li>Rol assistent. <ul> <li>Bij elke klik op de assistent, telt hij een andere verdeling in.</li> <li>Die wordt kort weergegeven in de instelstrook.</li> </ul> </li> </ul> |
| 4 |                                                                                                    | Spookwolk         Kwadraatbeeld als steun bij splitsoefeningen en sommen van de aard:         6 + 2 is samen 8         Scenario 1: Deel?         Simulatie. Het geheel wordt voorgesteld door een wolk met bv. 5         spookjes in kwadraatbeeldschikking. Als geklikt wordt op de         bliksemknop, slaat de bliksem in en wordt de wolk gesplitst in twee         wolken (bv. 3 en 2). De spookjes zijn nu onzichtbaar.                                                                                                    |
|   |                                                                                                    | <ul> <li>Splitsnotatie zichtbaar of niet.</li> <li>Scenario 2: Hoeveel samen?</li> <li>Simulatie. We werken nu in de omgekeerde richting. We vertrekken vanuit de 'deelwolken'. Als geklikt wordt op de 'GO-knop', stijgen de wolken naar boven en vormen het geheel.</li> <li>Instelbaar</li> <li>Maximum. Schakelfunctie: 3 + 2 = 2 + 3<br/>Notatie: splitsnotatie, som.</li> <li>Gradatie.</li> <li>Opgaven 1 en 2: spookjes in deelwolk zijn zichtbaar</li> <li>Opgave 3: en 4: één van beide deelwolken is afgedekt.</li> </ul>                                                                                                    |

## **B.Rekenen tot 10.** De simulaties sluiten aan bij vlaggen 4 en 5

| 6 |                 | MAAK =Sluit aan bij het verhaal van miss Evenveel=- teken als opdracht en evaluatieteken. Optellen en aftrekken.Simulatie. Vergelijkingsschema.In het linker veld wordt een som voorgesteld met dobbelstenen.Onder het veld staat de somformule (bv. 2 + 2)In het rechter veld staan blokjes.                                                                                                    |
|---|-----------------|----------------------------------------------------------------------------------------------------|
|   | 1 2 3<br>0 ₹ 0x | Het is de bedoeling dat in het rechterveld evenveel blokjes worden<br>ingekleurd als de voorgestelde som en dat in het antwoordvak<br>onder de tekening, de som wordt ingevoerd via het numeriek blok.<br>'Miss Evenveel' controleert en plaats een passende stempel<br>(gelijk/niet gelijk).                                                                                                    |
|   |                 | Insteibaar. Maximum                                                                                                    |
|   | gordijnen       | Gradatie                                                                                                    |
|   |                 | Opgave 3: dobbelstenen zijn onzichtbaar<br>Opgave 4 en 4:dobbelstenen onzichtbaar. Er kan niet meer worden ingekleurd op<br>het rechter veld.                                                                                                    |
| 7 |                 | MAAK = PUNTSOM Sluit aan bij het verhaal van miss Evenveel                                                                                                    |
|   |                 | <ul> <li>=- teken als opdracht en evaluatieteken. Puntsommen</li> <li>Simulatie. Vergelijkingsschema.</li> <li>In beide velden wordt een hoeveelheid voorgesteld (hier respectievelijk 6 en 2 bananen). Het is de bedoeling dat de leerlingen de ongelijkheid weg werken. Dat doen ze in twee stappen:</li> <li>* eerst bepalen ze wie (Elke of Kasper) iets moet bijdoen of wegdoen</li> <li>* vervolgens sturen ze een smsje waarin ze aangeven wat moet gebeuren (bv. Kapser moet + 4 doen)</li> <li>Miss Evenveel evalueert opmiddellijk door de passende stempel te</li> </ul> |
|   |                 | plaatsen.                                                                                                    |
|   | gordijnen       | <b>Instelbaar</b> Maximum.                                                                                                    |
|   |                 | Gradatie                                                                                                    |
|   |                 | Opgave 3: tablet links is afgedekt.<br>Opgave 4: tablet rechts is afgedekt.                                                                                                    |
|   |                 | Opgave 5. Beide tablets zijn afgedekt.                                                                                                    |

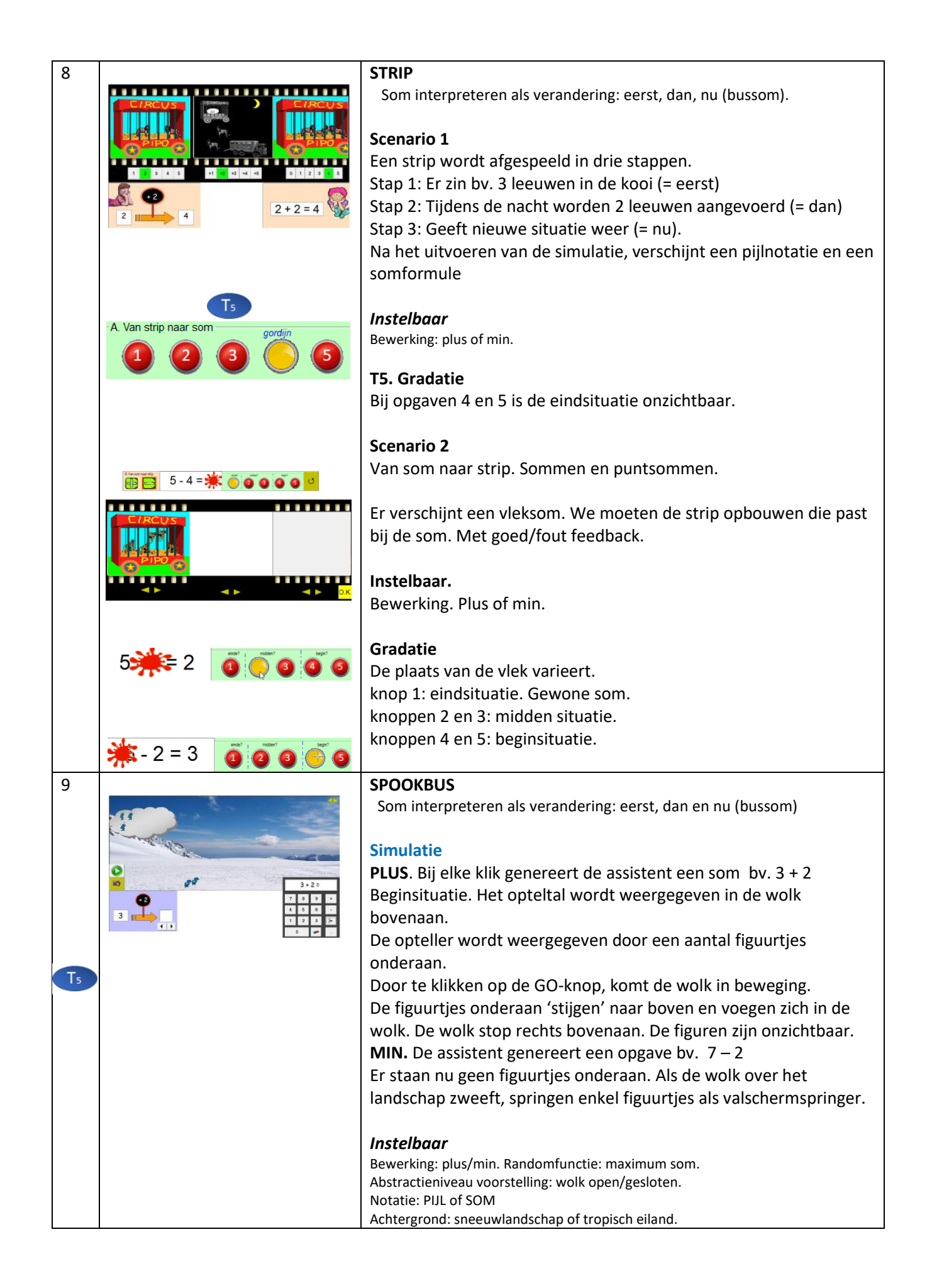

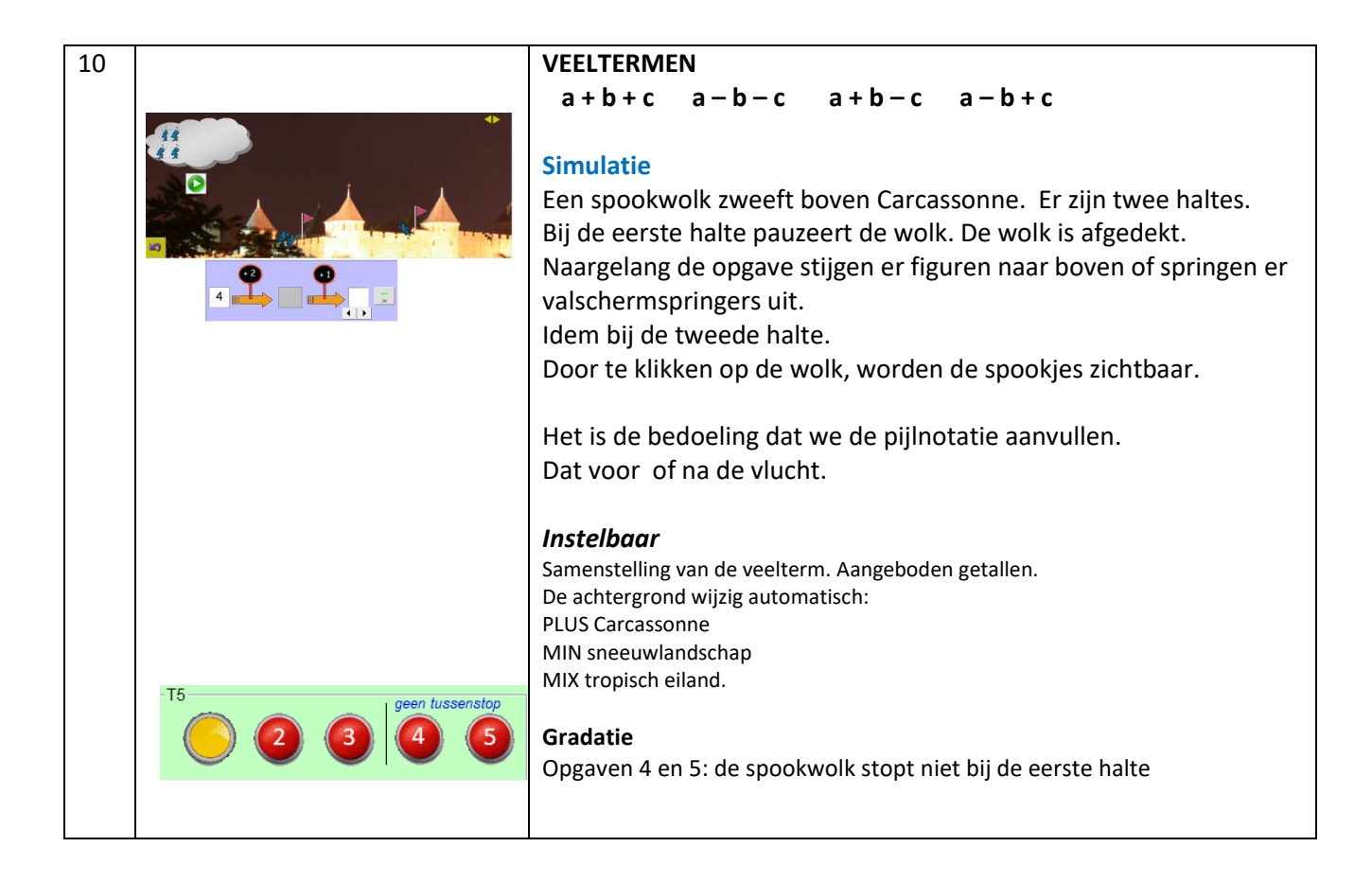

### C1 Getallen tot 20. De simulaties sluiten aan bij vlag 6

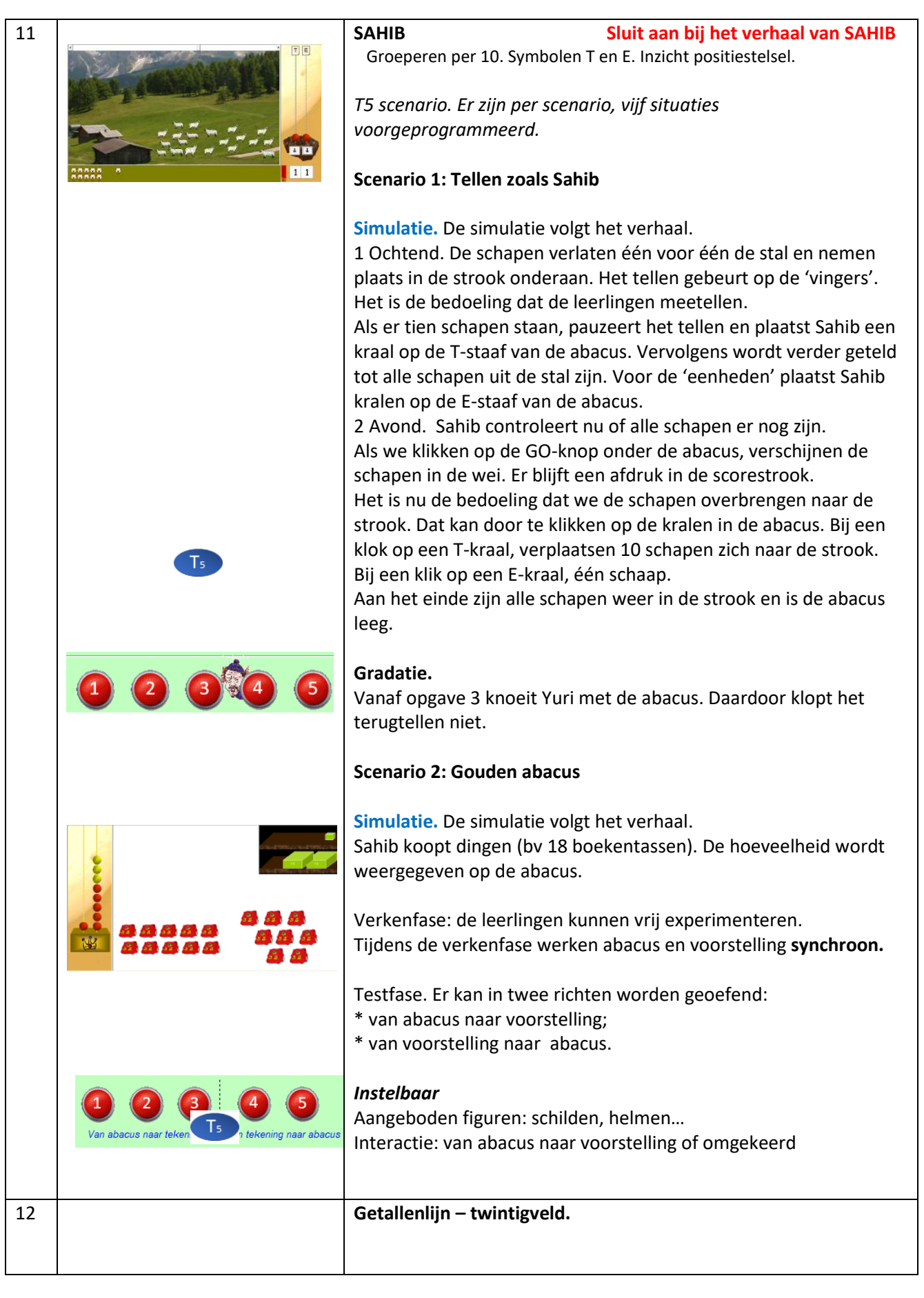

### **C2** Rekenen tot 20. De simulaties sluiten aan bij vlaggen 7 tot 10.

TE +/- E zonder brug (vlag 7). E +E met brug (vlag 8). TE – E met brug (vlag 9). TE- TE (vlag 10)

| rd met |
|--------|
|        |
|        |
|        |
| De     |
| De     |
| /liegt |
| de     |
|        |

| resterende spookjes in. De zeppelin verdwijnt. We zien hoeveel spookjes over zijn.                                                                                                    |
|----------------------------------------------------------------------------------------------------|
| <b>Instelbaar</b><br>Random functie: de aangeboden getallen zijn aanpasbaar.<br>Ook niet brugsommen mogelijk.<br>Abstractieniveau voorstelling: gordijnen open/dicht.<br>Notatie: bordsoftware of via aangepast klavier |

**D Varia.** Dubbel, helft. De simulaties sluiten aan bij vlag 10 – scenario's 6 tot 10.

| 10 |                                                                                                    |                                                                   |
|----|----------------------------------------------------------------------------------------------------|-------------------------------------------------------------------|
| 10 |                                                                                                    | HELFI                                                             |
|    |                                                                                                    | De helft van                                                      |
|    |                                                                                                    | Simulatie.                                                        |
|    |                                                                                                    | De assistent legt een aantal snoepjes klaar.                      |
|    |                                                                                                    | Die moeten we eerlijk verdelen tussen Elke en Kasper.             |
|    |                                                                                                    | Instelbaar                                                        |
|    |                                                                                                    | Voorstelling: welke snoepies.                                     |
|    |                                                                                                    | Verdeling: manueel (door verslepen) of automatisch.               |
|    |                                                                                                    | Notatie verschijnt bij klik op miss Evenveel na juiste verdeling. |
|    |                                                                                                    |                                                                   |
| 17 |                                                                                                    | VERDEEL EERLIJK                                                   |
|    | Voide         AL21<br>(AL21)         # AL<br># AL         Source         B         Generation           1 AL21         # AL         EV         EV | Snoepjes gelijk verdelen over een aantal kinderen.                |
|    | *<br>• • •                                                                                                    | Simulatie.                                                        |
|    |                                                                                                    | Installanu                                                        |
|    | ****                                                                                                    |                                                                   |
|    |                                                                                                    | Voorstelling: weike snoepjes. Aantal geheel en deler.             |
|    |                                                                                                    | condor rost to bonalon                                            |
|    |                                                                                                    | Verdeling: in één heweging of stan per stan                       |
|    |                                                                                                    | verdenng, m een verdeng of stap per stap.                         |

D2 Varia. Klok en euro. De simulaties sluiten aan bij modules 11 en 12.

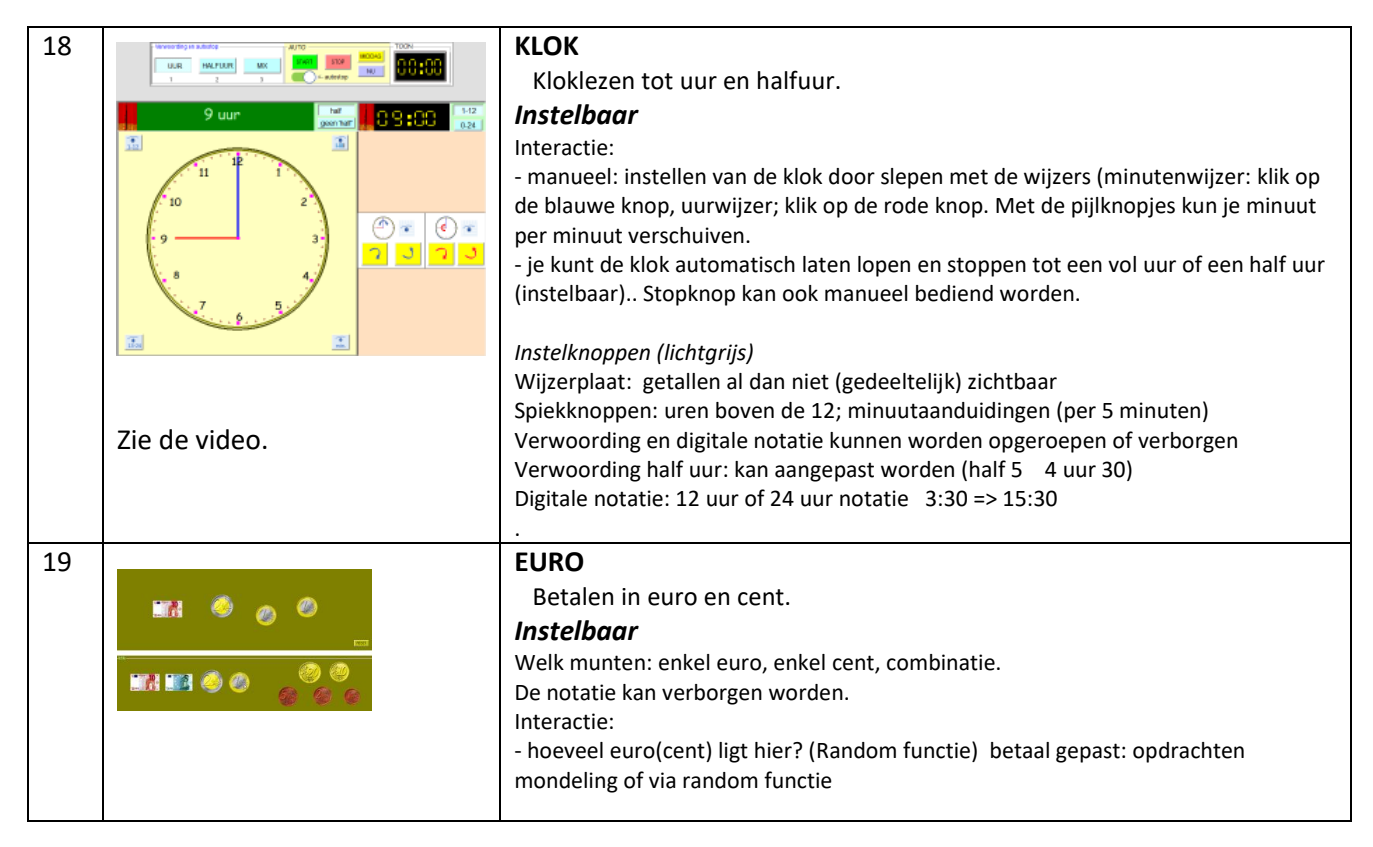

### C3 Gerdies K-game

### Tempospelletjes voor klassikaal gebruik.

### Om in twee of meer teams te spelen.

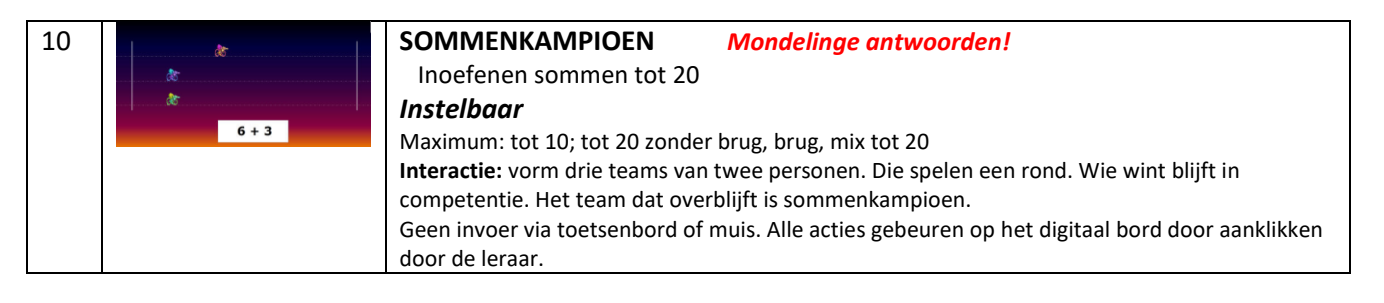

### Gelijktijdig gebruik op tablet/Chromebook/laptop (versie 2022)

Indien u over voldoende mobiele apparaten beschikt om leerlingen per twee te laten mee experimenteren, kunt u aan het gebruik van deze simulaties een extra dimensie geven. U laat ze vrij experimenteren met de simulatie of u geeft mondelinge opdrachten.

U kunt ook vragen aan de leerkrachtassistent om een beginsituatie op te roepen, via de Random-knop

Om dit zo efficiënt mogelijk te laten gebeuren hebben we een tiental simulaties extra aangepast.

Bij deze simulaties vindt u bovenaan dit bord.

Als u (of de leerlingen) op één van deze knoppen klikt, verschijnt een opgave. Die is voor alle aangesloten toestellen dezelfde.

De leerlingen werken de opgave af onder uw leiding of individueel. Eén of twee leerlingen werken op het digitaal schoolbord. Kan leiden tot een boeiend onderwijsgesprek.

Om het inloggen door de leerlingen te vereenvoudigen, hebben we in het inlogscherm van de leerling een EXTRA link opgenomen. Zo kunt u snel omschakelen van Digibord+ naar gewoon oefenen.

Veel plezier...

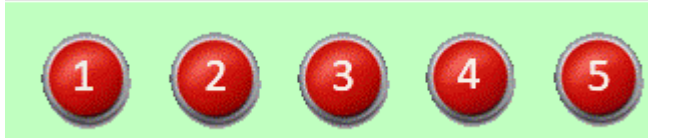

Тs

Vaste knoppen in instelscherm...

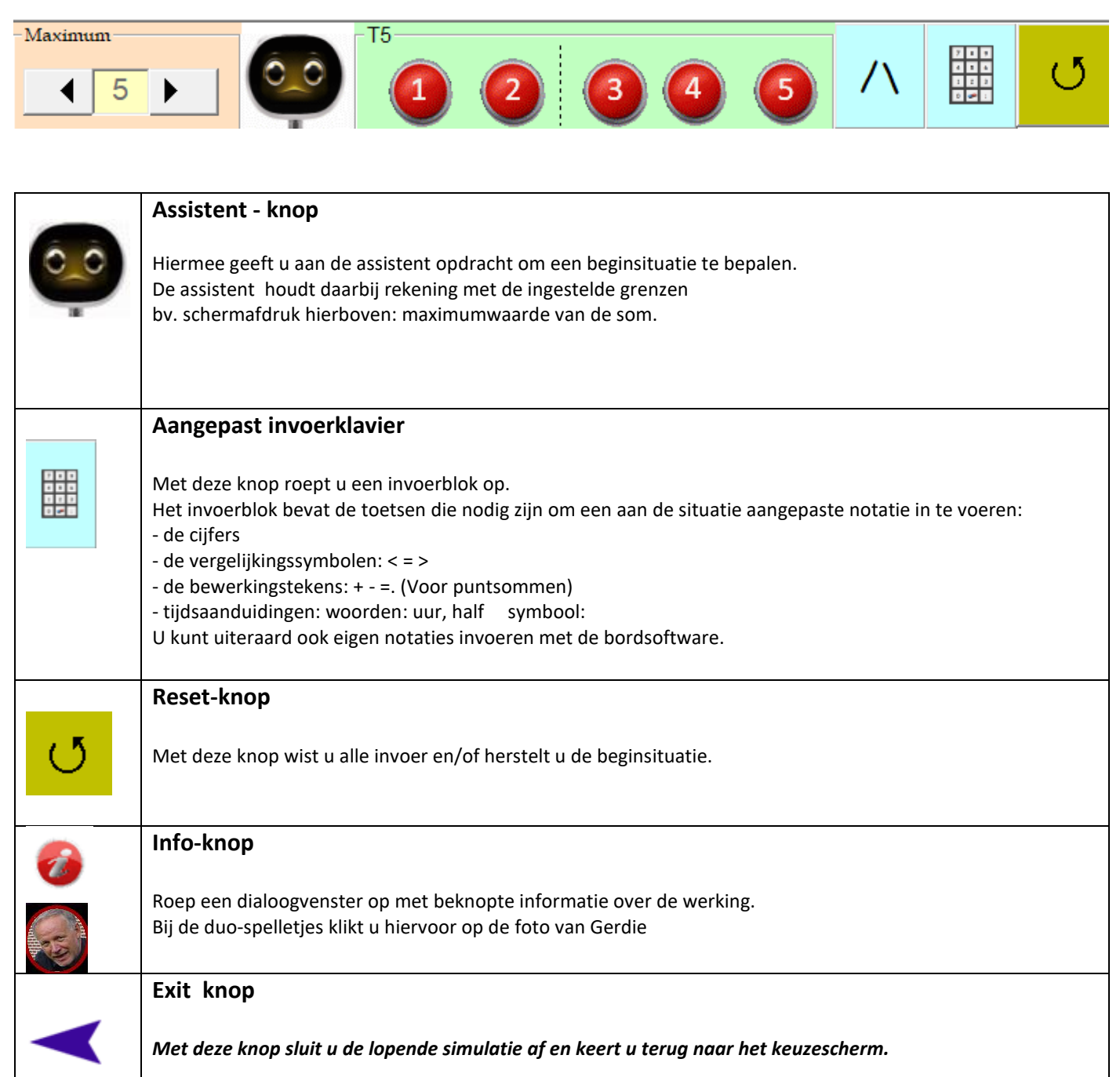

Het instelscherm bevindt zich altijd bovenaan. Het bevat de instelknoppen die normaliter door de leerkracht bediend worden. Het varieert naargelang het scherm.

Bedieningsknoppen voor de leerlingen bevinden zich onderaan of rechts van de voorstelling.

© Germain Dekimpe

1 september 2022